## Acessando MySQL com o AppInventor Prof. Me. Sérgio Carlos Portari Júnior

### Criação do Banco de Dados

| Procurar    | Fstrutura | SQL   | 🔍 Pesquis | sar 👫 Inse |
|-------------|-----------|-------|-----------|------------|
| Table name: | usuario   |       |           | Adicior    |
|             |           |       |           |            |
| Nome        | Tipo 😡    |       | Tamanho/  | Valores* 😡 |
| id          | INT       | •     | ·         |            |
| usr         | VARCH     | IAR • | 20        |            |
| pwd         | VARCH     | IAR • | 20        |            |

### Tela de Login

| Visualizador |                                                                                                    | Componentes                                                                                                    |
|--------------|----------------------------------------------------------------------------------------------------|----------------------------------------------------------------------------------------------------|
|              | Mostrar os componentes ocultos no Visualizador         Marque para Previsualização no tamanho de um Tablet.         Image: Componentes ocultos no Visualizador         Image: Componentes ocultos no Visualizador         Image: Componentes no Visualizador         Image: Componentes no Visualizador         Image: Componentes no Visualizador         Image: Componentes no | <ul> <li>Screen1</li> <li>OrganizaçãoEmTabela1</li> <li>Legenda1</li> <li>Legenda2</li> <li>CaixaDeSenha1</li> <li>CaixaDeTexto1</li> <li>Botão1</li> </ul> |
|              | Usuário: Senha:                                                                                                    |                                                                                                    |
|              | ENTRAR                                                                                                    |                                                                                                    |
|              |                                                                                                    | Renomear Apagar                                                                                                    |
|              |                                                                                                    | Midia                                                                                                    |
|              |                                                                                                    | Enviar Arquivo                                                                                                    |

ADICIONE UM NOTIFICADOR E UM WEB AO PROJETO. ELES NÃO FICARÃO VISÍVEIS

Componentes invisíveis

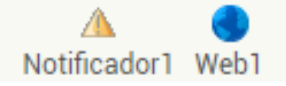

## Páginas no PHP – conexao.php

<?php

?>

```
//Conexão com o Banco
```

```
$conex=mysqli_connect('localhost','root','','frutal2019');
```

```
//$conex=mysqli_connect('servidor','usuário','senha','banco de dados');
```

```
//Validação da conexão
```

```
if(!$conex)
```

```
{
echo "Erro na conexão!";
}
```

# Páginas no PHP – busca\_user.php

<?php

include("conexao.php");

```
$sql=$conex->query("SELECT * FROM `usuarios`
where usr="".$_REQUEST['usuario']."' and
pwd="".$_REQUEST['pwd']."'" );
```

//verifica se a consulta foi executada

if (!\$sql)

```
die('Impossível conectar');
```

// verifica se retornou registro e mostrar dados

```
if($row_cnt = $sql->num_rows>0)
```

```
{ echo "login_ok,";
```

```
$fila = $sql->fetch_array(MYSQLI_ASSOC);
echo $fila['id'];
echo ",";
echo $fila['usr'];
```

```
echo ",";
```

```
echo $fila['pwd'];
```

```
}
```

```
echo "error_login";
```

{

// liberar a memória
\$sql->free();
//fechar a conexão
\$conex->close();
?>

```
else
```

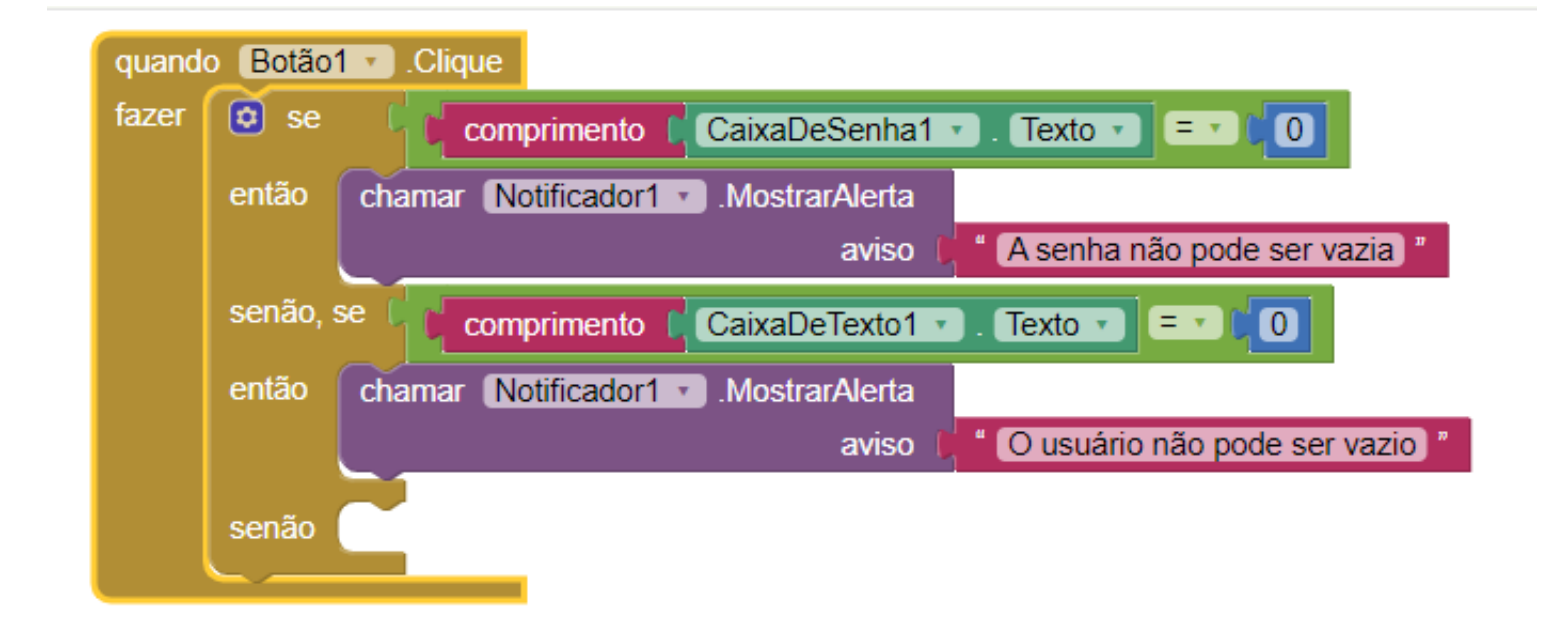

| então | chamar Notificador1MostrarAlerta                                                              |
|-------|-----------------------------------------------------------------------------------------------|
|       | aviso ( Cusuário não pode ser vazio)                                                          |
| senão | ajustar Web1 • . Url • para ( thttp://localhost/busca_user.php *                              |
|       | ajustar Web1 🛪 . (PedirCabeçalhos 🛪 ) para 🜔 😳 criar lista 📙 😳 criar lista 🏮 " Content-Type " |
|       | application/x-www-form-urlencoded                                                             |
|       | chamar Web1 T. Publicar lexto                                                                 |
|       | texto 👔 chamar Web1 🔪 .ConstruirDadosDeRequisição                                             |
|       | lista 🜔 😋 criar lista 🌔 😂 criar lista 📘 👘 usuario 🎽                                           |
|       | CaixaDeTexto1 🔹 . Texto 🔹                                                                     |
|       | 🗘 🖸 criar lista 👂 " (pwd) "                                                                   |
|       | CaixaDeSenha1 - Texto -                                                                       |
|       |                                                                                               |

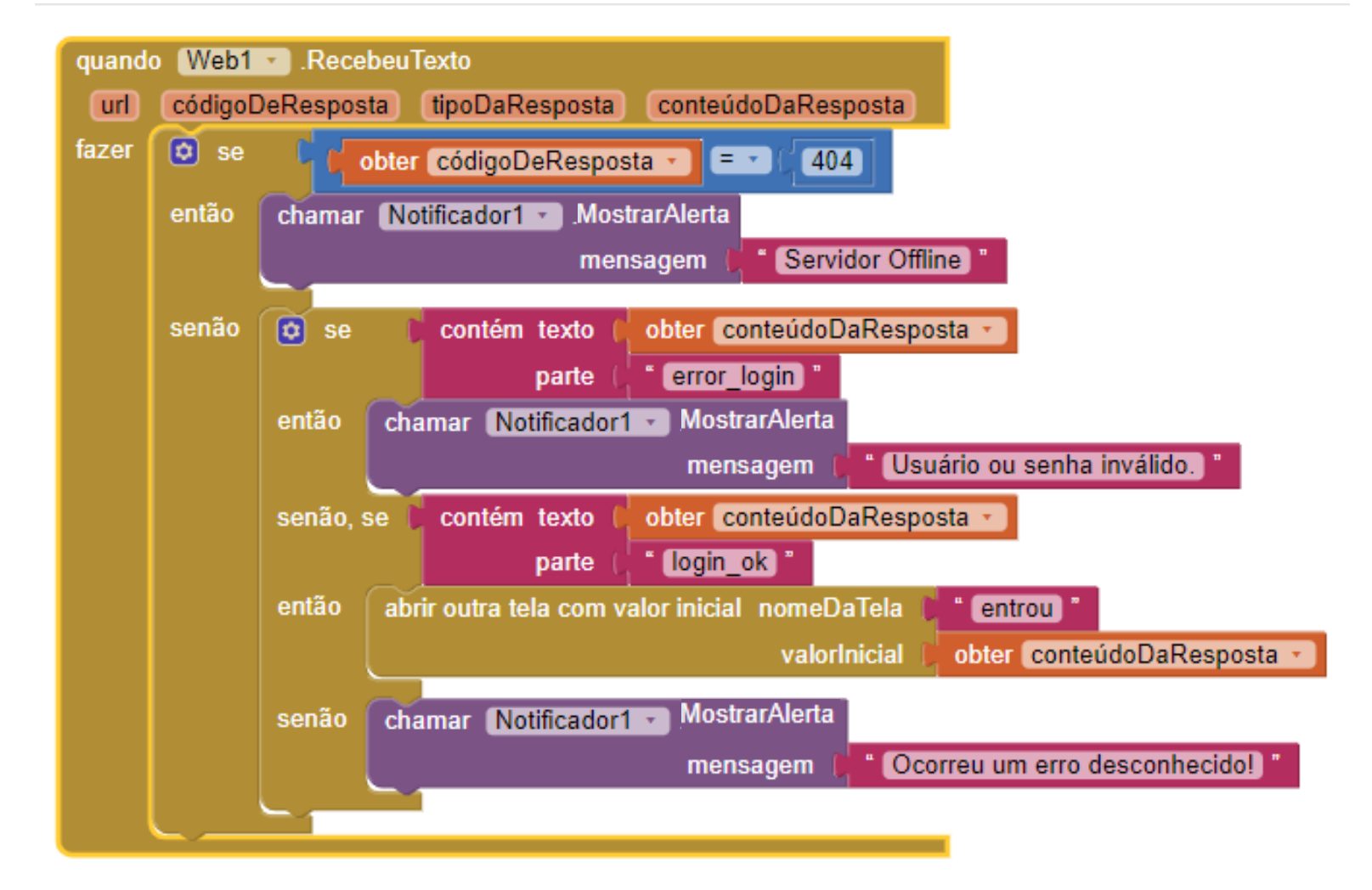

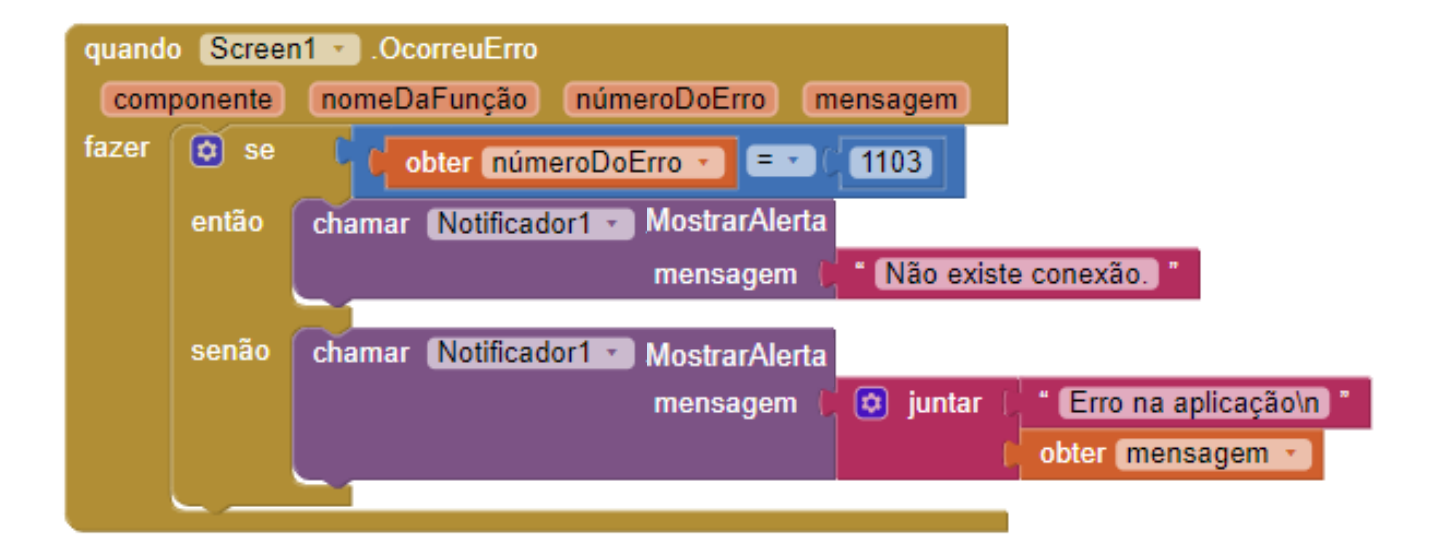

### Blocos no Appinventor - entrou

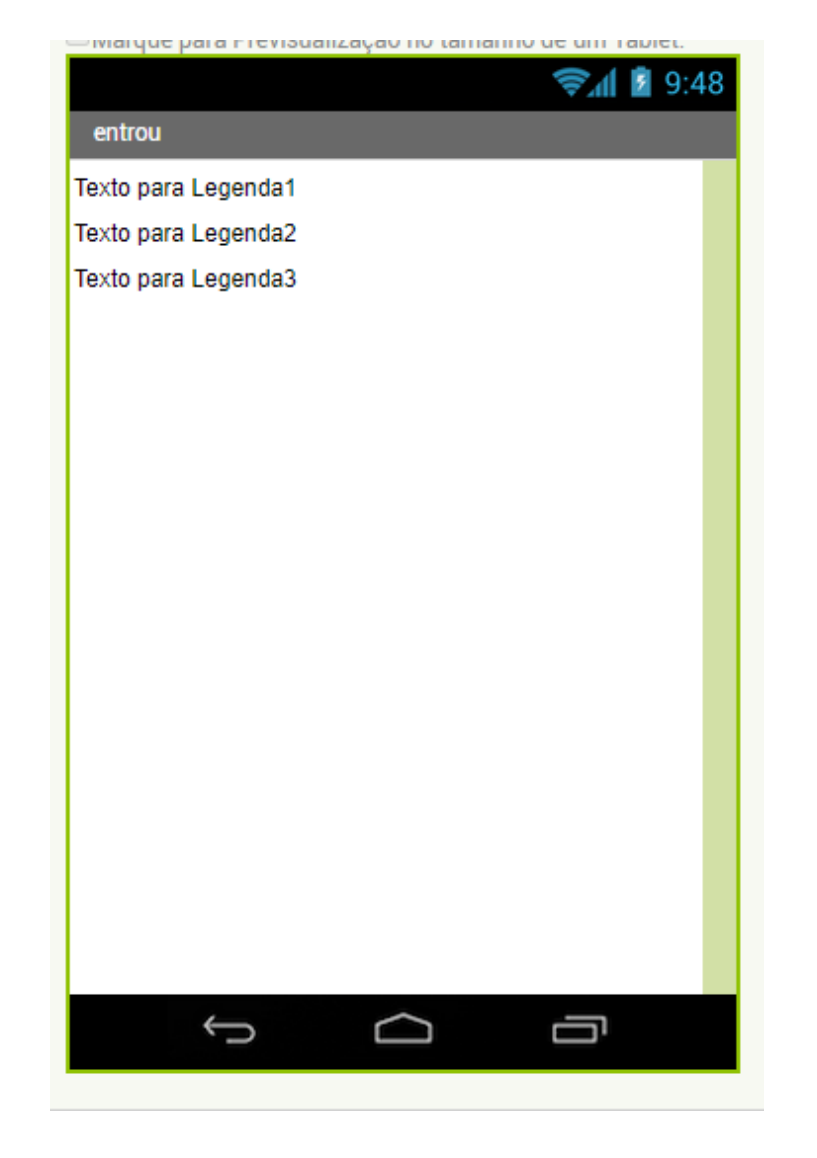

## Blocos no Appinventor - entrou

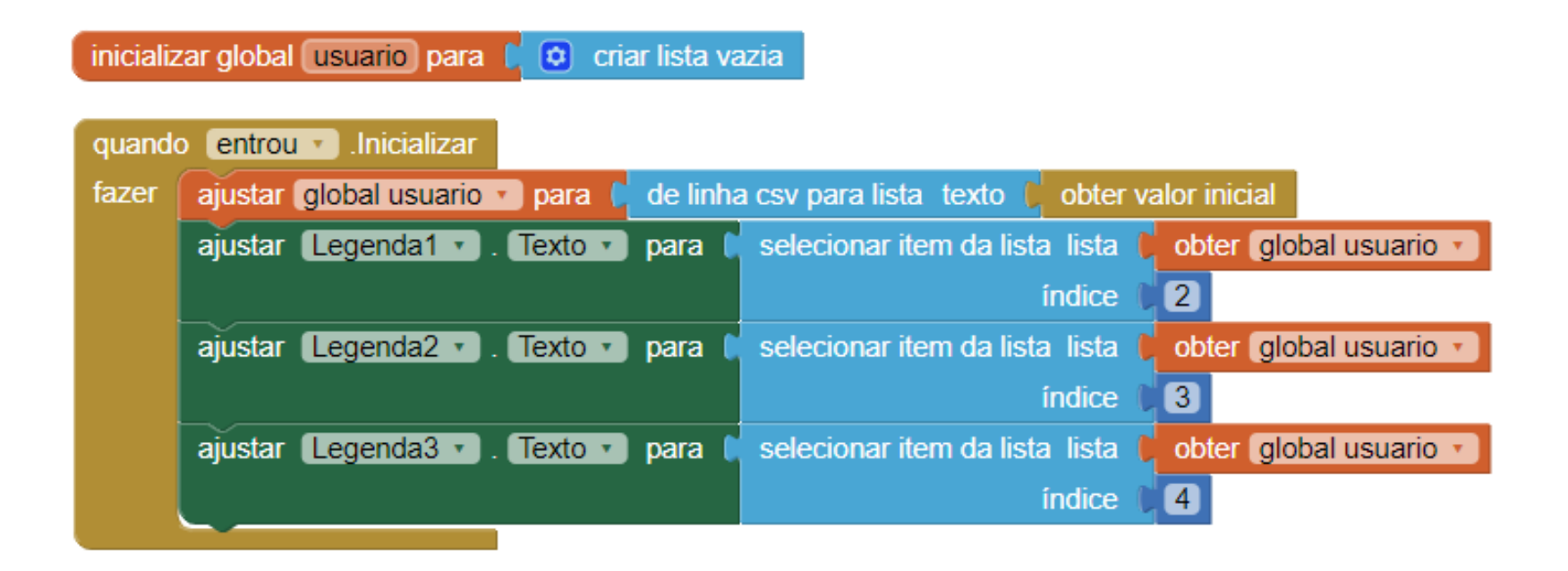

#### Blocos no Appinventor - entrou